# 使用 BoxIO 作为测试序列

# 配合 i1D3+LightSpace CMS 测量监视器

#### 软件需求

操作系统:Window7 或更高版本(64 位) 软件:LightSpace CMS(需购买)

#### 硬件需求

Window7 或更高版本的 PC (64 位) 尊正 BoxIO 标准版或 Lite 版 X-Rite i1D3 SDI 线 网线

#### 准备工作

测量环境:暗室,减少环境光对测量数据的影响。 监视器开机预热半小时以上(LED 背光 LCD 面板机型)

## 操作流程

将 i1D3 连接至电脑, 打开 LightSpace CMS, 点击 Tools, 在 Discoverable Probes 子菜单中选择当前连接的仪器型号

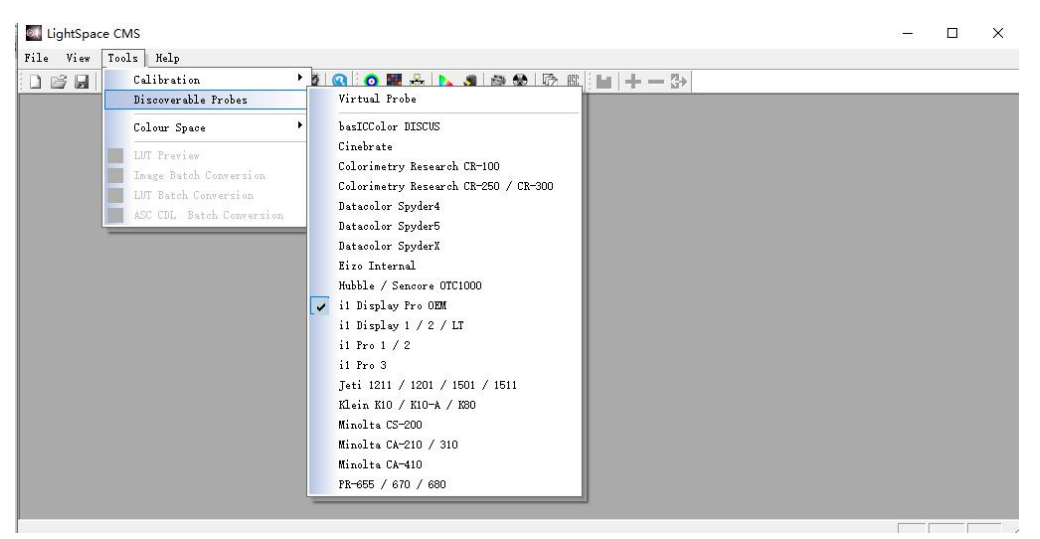

使用网线将 BoxIO 连接至电脑(处于同一网段)

在 LightSpace CMS 界面,点击 File→Upload,在弹出的对话框中选择设备类型为 BoxIO,

IP address 输入出厂默认 IP: 192.168.1.244

Calibration Patches 选择 Medium(根据实际情况设置测试序列窗口大小)

| Jpload             | ×         |
|--------------------|-----------|
| Select the device  | type      |
| BoxIO              | •         |
| IP address         |           |
| 192.168.1.244      | •         |
| Calibration Patche | es        |
| Medium             | •         |
| MULL Cube          | 1D + 3D 💌 |
| Options            |           |
| Upload             | Close     |

点击 Option,连接成功会弹出 BoxIO 设置窗口(否则会提示出错,需检查 BoxIO 与电脑的连接)

在这个界面确保 BoxIO 没有启用与校正流程无关的 LUT 数据(LUT 通道处于 Off 的状态),关闭设置 和 Upload 这两个窗口

| Model:        | BoxIO Lite SD | I           |
|---------------|---------------|-------------|
| Serial No:    | B102A00047    |             |
| Firmware Ver: | 0.1.56        |             |
| Mode          | TPG           |             |
| Channel       | Channel 1     |             |
| Active Range  | 64-940        | •           |
| Output        | HD 30         | •           |
| 1D LUT        | 3D LUT        | Back 1D LUT |
| ID 1 💌        | ID 1          | ID 1 💌      |
| Off           | Off           | Off         |

点击工具栏中的"Calibration Interface"

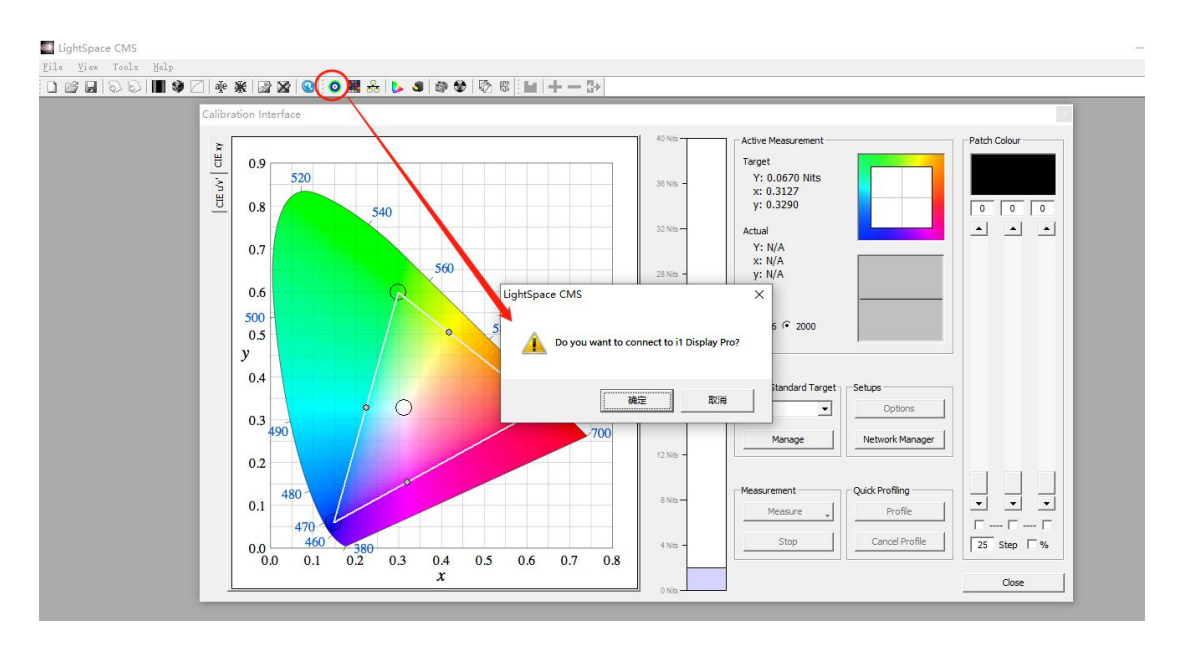

此时软件会提示您是否要连接仪器,点击确定即可

找到右侧的 "Color Standard Target" 点击下拉框,选择 "rec.709" (根据需要选择参考标准, 这里以 "REC.709" 为例)

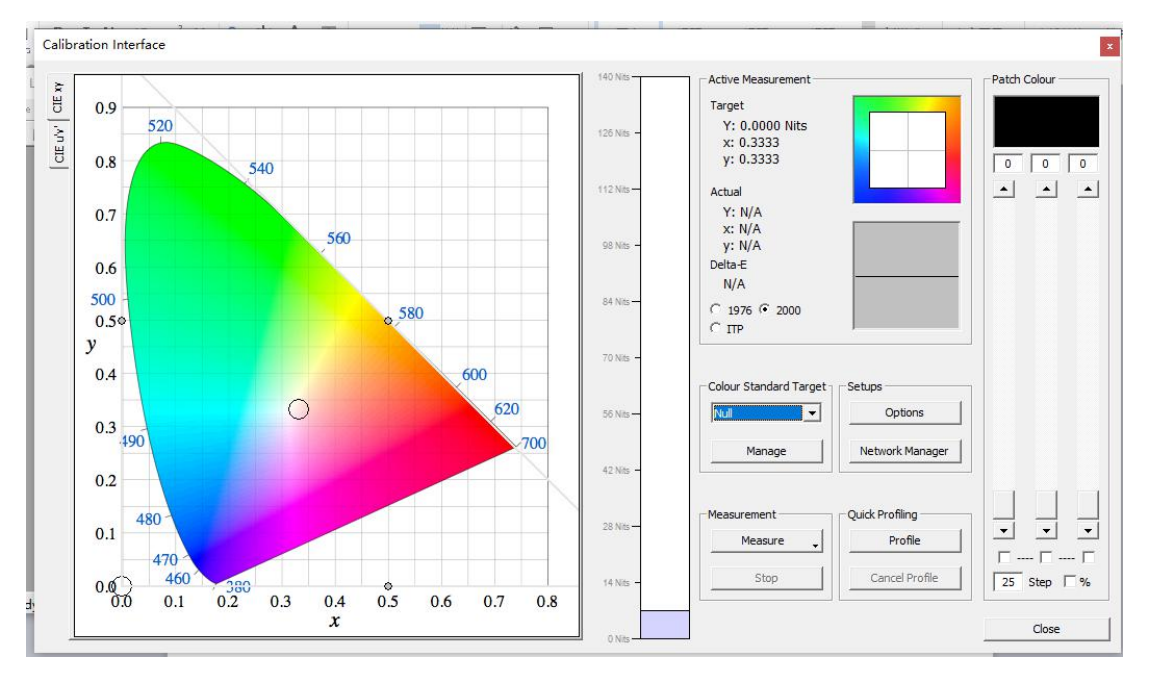

点击 "Profile" 弹出 Quick profile 对话框,在 profiles 下拉列表里选择 "Primary & Secondary" (用户可以根据需求选择测量的项目) 点击右侧的 Option 弹出设置界面

| Inbuilt                                                               |     |                                                       | Start                                                                       | a second second                   |
|-----------------------------------------------------------------------|-----|-------------------------------------------------------|-----------------------------------------------------------------------------|-----------------------------------|
| Profiles                                                              |     |                                                       | Options                                                                     |                                   |
| Select Time per Fr<br>C DIP Mode<br>1<br>Total Frames:<br>Total Time: | ame | Closed Loop Mode 90 Export Colour List Export Patches | Colour Sub-Space<br>Enable<br>Target Space<br>Rec709<br>Sub Space<br>Rec709 | Setups<br>Options<br>Network Mana |
| Active LUT                                                            |     |                                                       |                                                                             | Cuid Des Blins                    |

Extra Delay Time 建议设置成 1S。

Active Probe/Reference Probe 区域可以导入或者使用仪器自主生成相关特征数据 点击 Luminance Units 选项框的 Update 测量监视器当前的对比度 完成设置后点击 OK 回到 Calibration Interface 工作窗口。 Probe Serial Number: OE-17.B-02.104666.07

| - Integration Time (seconds/presets) - Acti | ve Probe<br>E-17.B-02                                                                                                    | / Display Da             | ata<br>7] i1D3 🔻 | Luminance Units<br>Min: 0.1285 Max: 100.8264  |  |  |
|---------------------------------------------|----------------------------------------------------------------------------------------------------|--------------------------|------------------|-----------------------------------------------|--|--|
|                                             | Import                                                                                                    | Expor                    | t Delete         | CR: 784.934 Update                            |  |  |
| 0.25 0.25 6.00                              | x                                                                                                    | , y                      | Undata           |                                               |  |  |
| Max Exposure Time (M-Seconds)               | 0.6361                                                                                                    | 0.3332                   |                  | Patch Scale                                   |  |  |
| '' G                                        | 0.3117                                                                                                    | 0.5875                   | Update           | min 0 max 255 Reset                           |  |  |
| - · B                                       | 0.1536                                                                                                    | 0.0630                   | Update           |                                               |  |  |
| 0.00 0.00 1.00 W                            | 0.3103                                                                                                    | 0.3259                   | Update           | Probe Offset                                  |  |  |
| Sync Mode                                   | LUM 87.03 Measure All                                                                                                    |                          |                  | x 0.0000 y 0.0000 Reset                       |  |  |
| 0.00 0.00 1.00                              | Reference Probe / Display Presets<br>Select the master reference probe /<br>display as an offset for the active probe<br>[1003245] CS-200 |                          |                  | Generic CMF                                   |  |  |
| Extra Delay Time (seconds)                  | Roll CSV 5                                                                                                    | Sequence –<br>Time per c | olour (Seconds)  | Enable Visible Feedback     Probe Calibration |  |  |
| Prift Compensation Colour                   | ondary Ex<br>Enable                                                                                                    | ecution —                | <u> </u>         | Stabilisation (Seconds)                       |  |  |
| Change Probe                                |                                                                                                    |                          |                  | Cancel OK                                     |  |  |

x

## 点击 Start

| Profiles          |          |                  |                                                                             |
|-------------------|----------|------------------|-----------------------------------------------------------------------------|
| Primary & Seconda | arv      | •                | Options                                                                     |
| Select Time per F | rame     | Closed Loop Mode | Colour Sub-Space<br>Enable<br>Target Space<br>Rec709<br>Sub Space<br>Rec709 |
| Total Time:       | Variable | Export Patches   |                                                                             |
|                   |          |                  |                                                                             |

在弹出的对话框中输入本次测量采样的名字后点击 OK 即可开始测量

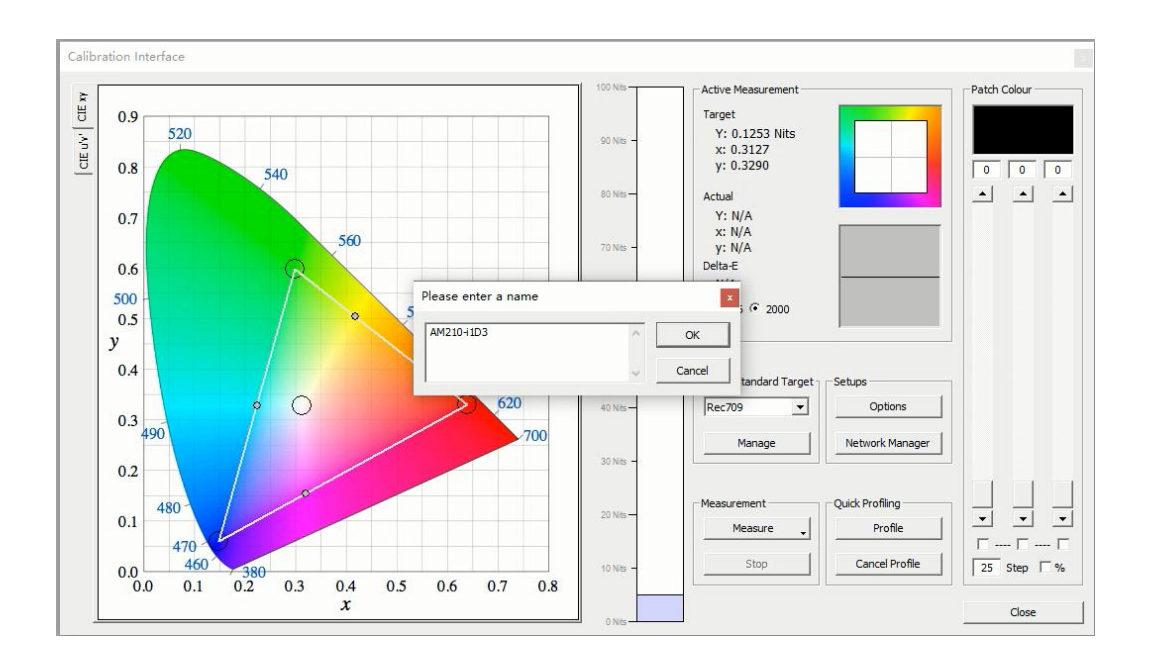

### 完成后点击确定

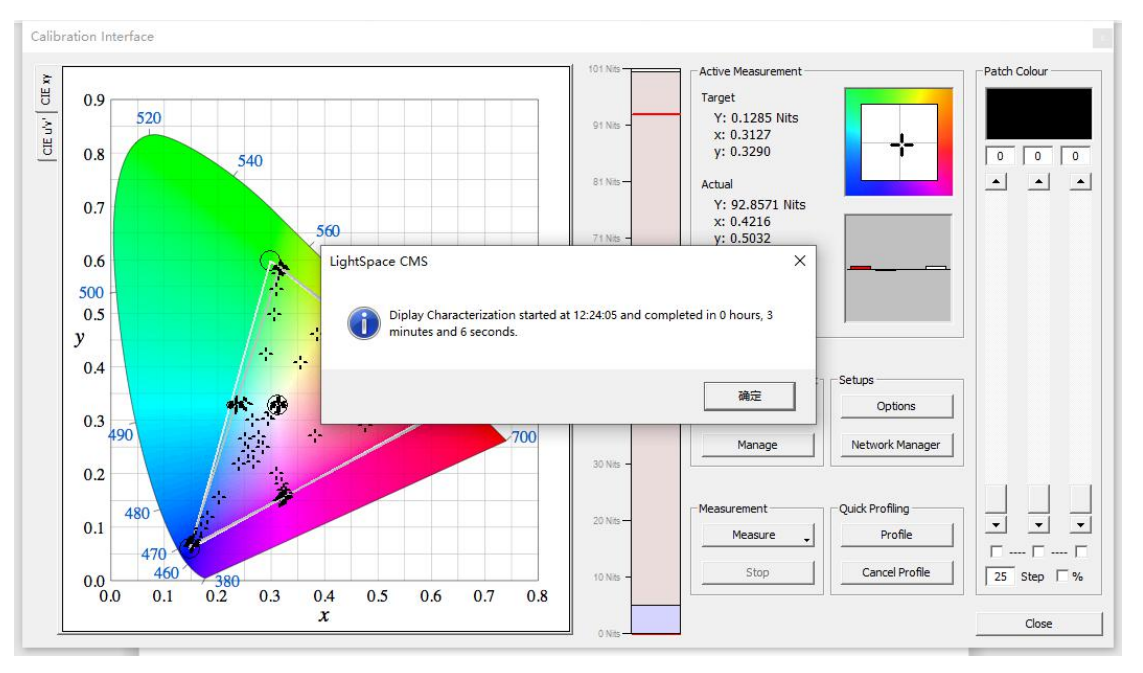

在此界面的左侧会有相关的测量结果

Calibration Interface

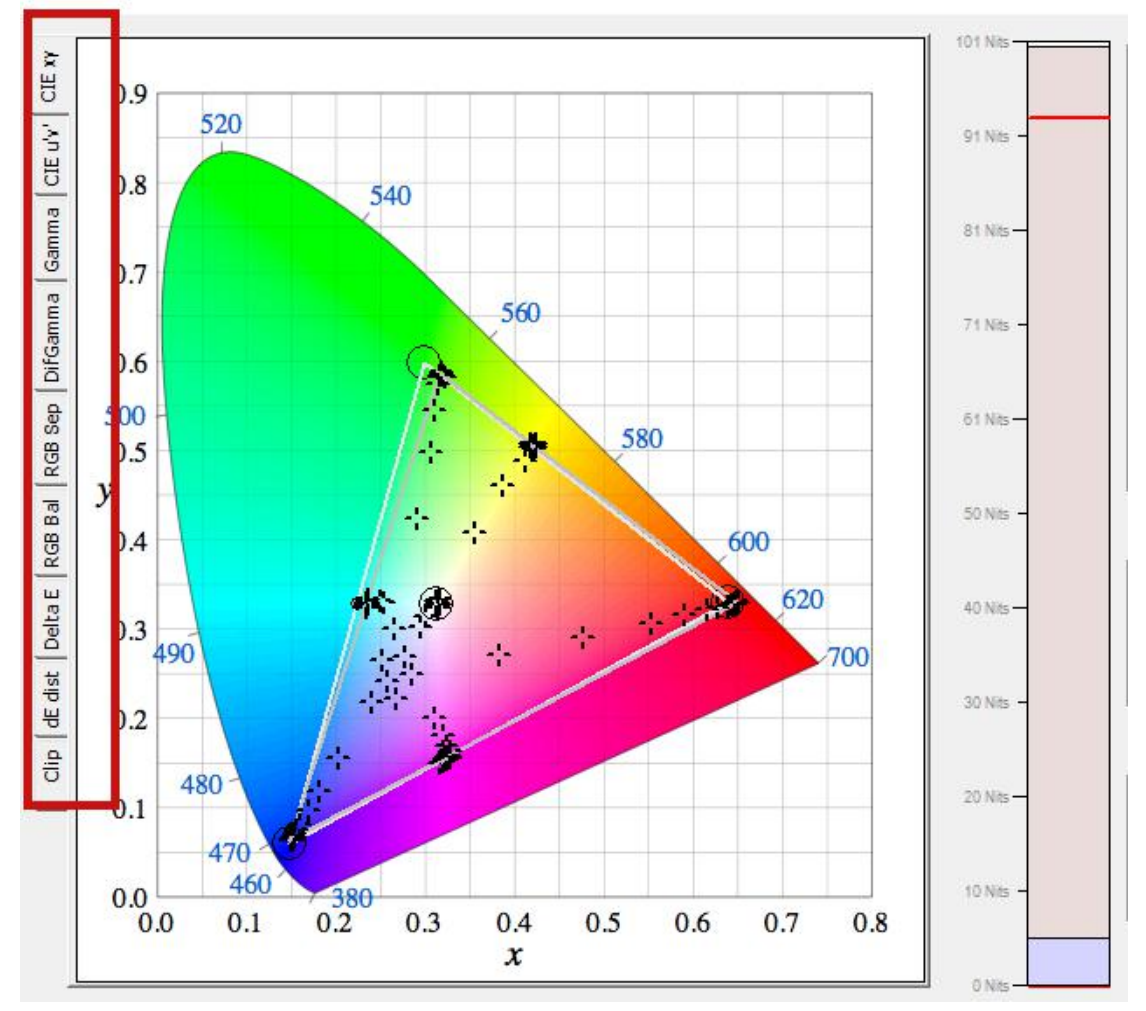

Gamma

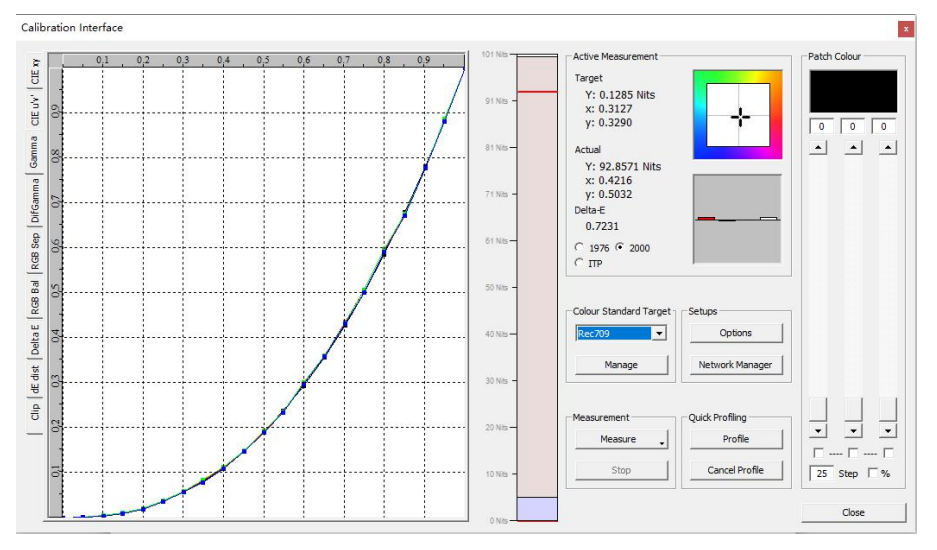

**RGB** Balance

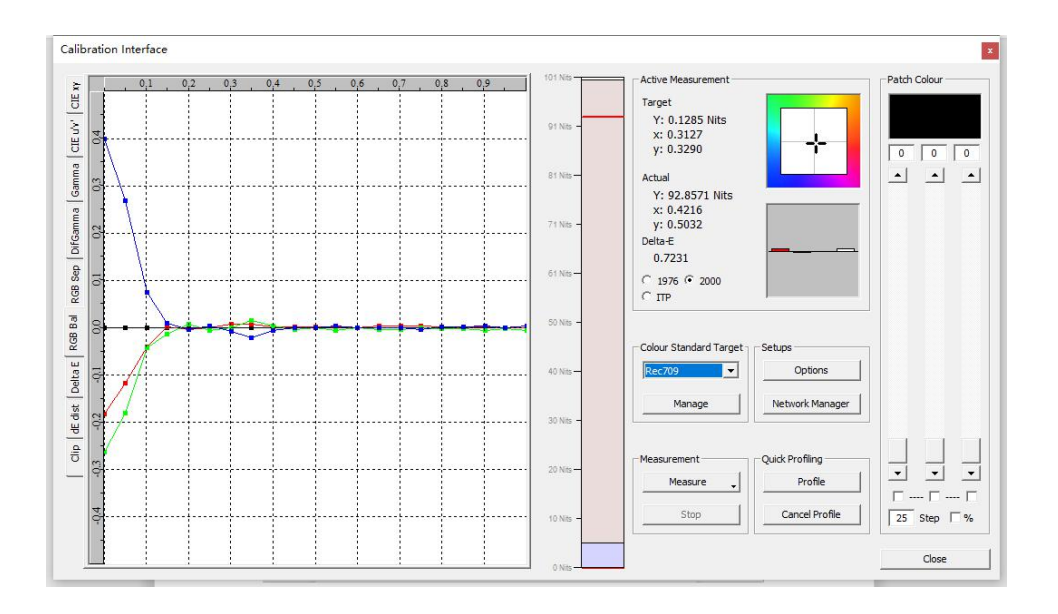

DeltaE

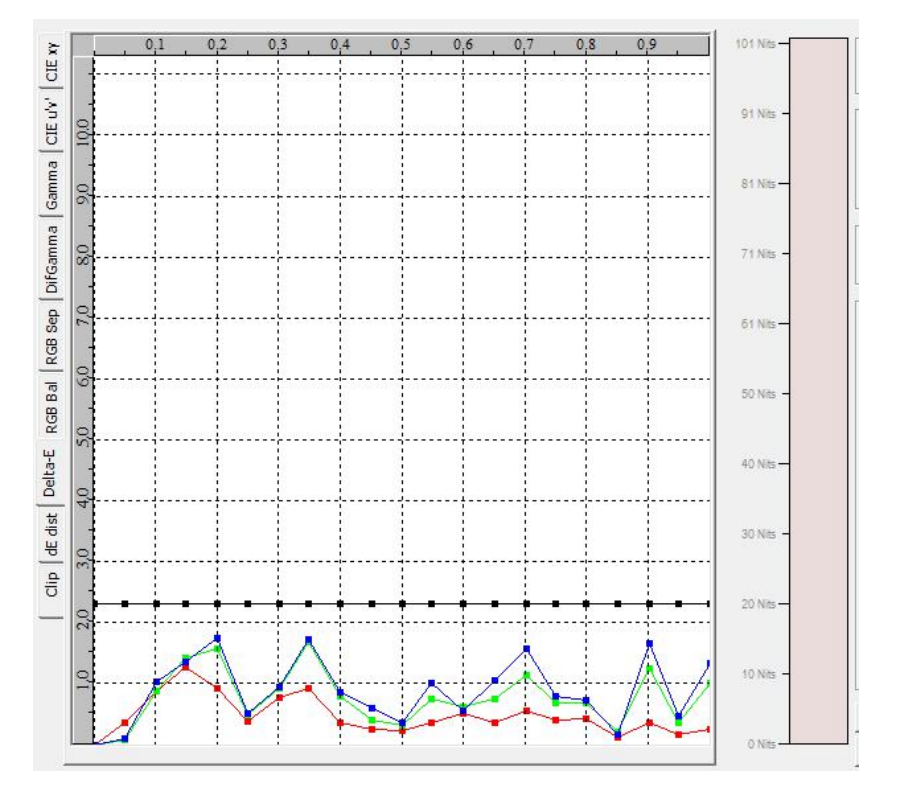

相关测量结果解读请参考以下网址内容。

https://www.lightillusion.com/profiling\_manual.html

完成后结果会自动保存,后面可以通过 Manage Colour Space 调用 用户还可以将测量结果以 PDF 的形式导出

| _                    |            |               |                 |
|----------------------|------------|---------------|-----------------|
| Manage Colour Spaces |            |               | ×               |
| Name                 | Created    | Туре          | Rename          |
| AM210-1D3            | 2020-04-22 | Quick Profile | Delete          |
|                      |            |               | Add Aug data    |
|                      |            |               | Delete Aug data |
|                      |            |               | Import          |
|                      |            |               | Export          |
|                      |            |               | Generate BPD    |
|                      |            |               | Display         |
|                      |            |               |                 |